## UNIVERSITY OF NEBRASKA AT OMAHA

| 0         | MavLIN                                          | к           |           |            |              | Student          | Faculty                          | Staff      | Guest     | 1.           | N<br>I |
|-----------|-------------------------------------------------|-------------|-----------|------------|--------------|------------------|----------------------------------|------------|-----------|--------------|--------|
| Home      | Student S                                       | earch       | Advisees  | Class Se   | arch         |                  |                                  |            |           |              | -      |
|           |                                                 |             |           |            |              |                  |                                  |            |           | 2.           | С      |
| St        | tudent Look                                     | up          |           |            |              |                  |                                  |            |           |              | C      |
| 0         | NUID, Last Nam                                  | ie or First | Name ?    | Search     |              |                  |                                  |            |           |              | S      |
|           |                                                 |             |           |            |              |                  |                                  |            | _         | 3.           | Т      |
| St        | tudent Look                                     | up Resi     | ults      |            |              |                  |                                  |            |           |              | V      |
| Ν         | UID                                             | Photo       | Name      |            | Enrolled     | Adv. Hold        | Other Ho                         | ld Fer     | pa Flaç   |              |        |
| <u>37</u> | 7 <mark>061464 _</mark> ←<br>Academic Test Summ | ary         | Durango M | laverick 🔤 | Not Enrolled | Yes              | No                               | No         |           |              |        |
| S         | Manage Service Ind.                             | Student     |           |            |              |                  |                                  |            |           |              |        |
|           | Class Permission                                |             |           |            |              |                  |                                  |            |           |              |        |
|           | Student Services Cent                           | ter         |           |            |              |                  |                                  |            | - 1       |              |        |
|           | Advisee/Unofficial Tra                          | anscript    |           |            |              |                  |                                  |            | - 1       |              |        |
|           | Enrollment Limits                               |             |           |            |              |                  |                                  |            | - 1       |              |        |
|           | Student Groups                                  |             |           |            |              |                  |                                  |            | - 1       |              |        |
|           | Advisor Picks - Select                          | Student     |           |            |              |                  |                                  |            | - 1       |              |        |
|           | Athlete Monitoring                              |             |           |            |              |                  |                                  |            |           |              |        |
|           | View Student Dashbo                             | ard         |           | 1 . T      |              | NUID, L          | ast Name or Fir                  | st Name Se | earch Stu | dent         |        |
| 4         | Degree Audit                                    |             | F         |            | ns           | Selecter<br>3706 | <b>ed Student</b><br>1464 Durang | o Maveric  | k         |              |        |
|           |                                                 |             | Sul       | bject      |              |                  |                                  |            |           |              |        |
|           |                                                 |             | 1.1       |            | Ŧ            |                  |                                  | Use the fo | orm on th | ne left to s | earc   |

### How To: Advisor Picks

- NavLINK Staff Page > Student .ookup
- Once you've selected your student, lick on "Advisor Picks – Select student" on the drop-down menu
- This takes you to the Class Search where you will:
  - Select Term
  - Search for classes to add to the

selected student's Advisor Picks

- Be able to view any existing

Advisor Picks the student has

No Advisor Picks in Fall 2021 for the selected student

h for classes.

## UNIVERSITY OF NEBRASKA AT OMAHA

#### How To: Advisor Picks

| Select Terms               | NUID, Last Name or First Name) Search Student No Advisor Picks in Fall 2021 for the s                                                                      | 1 (    |
|----------------------------|----------------------------------------------------------------------------------------------------|--------|
| Fall 2021 +                | Selected Student<br>37061464 Durango Maverick                                                                                                    | (      |
| Subject                    |                                                                                                    |        |
| Psychology 🗸               | Q / Results/ PSYC1010 INTRODUCTION TO PSYCHOLOGY I                                                                                                    |        |
| Catalog Number             |                                                                                                    | 2. (   |
| 1010 INTRODUCTION TO PSY - | PSYC-1010: INTRODUCTION TO PSYCHOLOGY I (3 hrs)                                                                                                    | ā      |
| Career                     | An overview of scientific understanding of the human mind and behavior. T<br>course is a prerequisite to all subsequent, more specialized courses in Psych |        |
| Program                    | Section: 001 Add Advisor Pick                                                                                                    | 2 (    |
| riogram                    | Open                                                                                                    | J. (   |
| Location                   | Class Number 13508                                                                                                    | (      |
| Reset Submit               | × Add Pick ×                                                                                                    | 4. (   |
| Are you sure?              | Added to student Concel Continue Concel                                                                                                    | \<br>9 |
|                            |                                                                                                    | 5. \   |
|                            |                                                                                                    |        |
|                            |                                                                                                    | ſ      |
|                            |                                                                                                    | ć      |
| Advisor Pic                | ks – show at ton of the Class Sear                                                                                                    | ·ch    |
|                            |                                                                                                    |        |

Class Nbr.

13508

NUID, Last Name or First Name Search Student

37061464 Durango Maverick

Selected Student

Course/Title

PSYC 1010 - 001 3

INTRODUCTION TO PSYCHOLOGY I

- 1. Search for desired class subject and other variables
- 2. Click submit to view class choices available for student
- Click "Add Advisor Pick" to select desired course for student's Advisor Picks listing
- Click "Continue" and "Close" on modal windows to add the class to the student's Advisor Picks
- 5. View Advisor Picks listing at the top right of the class search page as you add courses

Location

ALLWINE305

Day/Time

10:00AM - 11:15AM

TuTh

<u>Special Circumstances</u>: Advisor Picks functions like a student's shopping cart for the following:

# Selecting a related section (Example: a lecture and a lab)

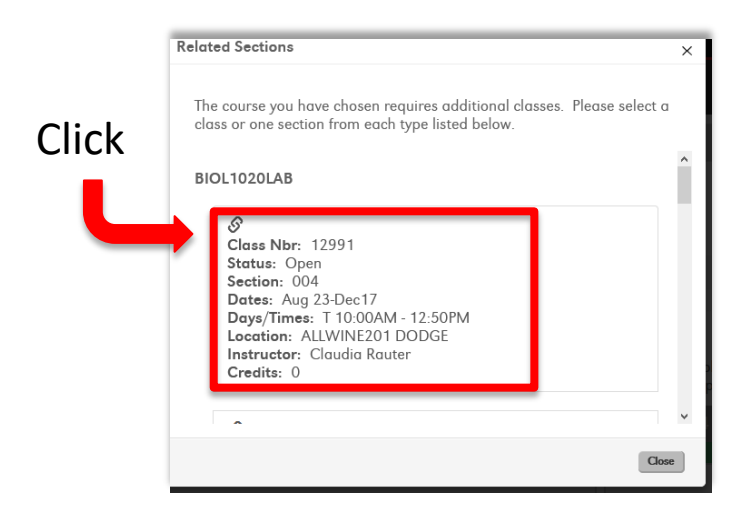

Entering a permission number (For courses with instructor/ department consent required)

| Class Options                |                 | ×     |  |  |  |  |
|------------------------------|-----------------|-------|--|--|--|--|
| MUS 115S-861: APPLIED VIOLIN |                 |       |  |  |  |  |
| Classical and Altern         | ative Styles    |       |  |  |  |  |
| Permission Nbr.              | Permission Nbr. |       |  |  |  |  |
| Number Credits               | 1               | •     |  |  |  |  |
|                              |                 |       |  |  |  |  |
|                              |                 | Close |  |  |  |  |

Selecting variable credit on behalf of the student:

| Click drop-    | Class Options                   |   |  |  |
|----------------|---------------------------------|---|--|--|
| down for       | MUS 2700-001: UNIVERSITY CHORUS |   |  |  |
| credit options | Number Credits 0                |   |  |  |
|                |                                 | 1 |  |  |
|                | Close                           | ] |  |  |